# USING THE HPC CLUSTER AT NORTHEASTERN UNIVERSITY FOR COURSES

**COMMON UNIX COMMANDS** Com 2510/data ls -ll 510/students/c.darwin cd ext /home/curie.m/ mv mv BINF6400.202510/students/c.darwin **CONDA COMMANDS** cat - Load Anaconda Module mka View, Copy, Move, Upload, Download files module load anaconda3/2024.06 -search grep - List Conda Environments head conda env list Check Job Status tail conda info –envs pwc - Create a Conda Environment conda create –prefix=/path/envname diff - Activate a Conda Environment rm source activate /path/envname e/j.tolkien du - Remove Unused Packages and Cache mar conda clean –all TRANSFERING DATA USING THE COMMAND: SCP - Delete an Environment conda remove -p /path/envname - Transfer 'data.csv"from your laptop to the cluster using the transfer node (xfer) scp data.csv j.tukey@xfer.explorer.northeastern.edu:/courses/ALY6980.202514/students/j.tukey - Transfer 'hw.pdf' from the cluster to your laptop scp l.torvalds@xfer.explorer.northeastern.edu:/courses/CSYE7105.202510/students/l.torvalds/hw.pdf Documents/homework **RUNNING JOBS ++ SBATCH SCRIPT TEMPLATE** - 504 error - Example sbatch script for "courses-gpu. Please ec #!/bir #SBATCH –nodes 1 #SBATCH -- time 6:00:00 #SBATCH –job-name=mapper #SBATCH –partition=courses-gpu #SBATCH –gres=gpu:1 #SBATCH – mail-type=ALL #SBATCH – mail-user=c.darwin@northeastern.edu # load modules if needed module load bowtie2/2.5.4

LOGGING IN TO THE CLUSTER Your username is (usually) the first part of your northeastern.edu email Your password is (always) your northeastern.edu password - From a Terminal Window (MAC): ssh username@login.explorer.northeastern.edu - Using Mobaxterm or Putty (Windows): username@login.explorer.northeastern.edu and set port to 22 OPEN ON DEMAND (OOD) ood.explorer.northeastern.edu Files Jobs - General Use Applications under "Courses" Gaussian JupyterLab (Python) MATLAB Maestro (Schrodinger) RStudio (R) Unix Desktop VSCode TROUBLESHOOTING (OOD) - Job moves from in queue to completed Check the storage use of /home. Remove conda init statement in your /home/username/.bashrc file if present. Move /home/username/.local to /home/username/.local-off Open the OOD dashboard in a "New Incognito Window" If incognito works clear your browser cookies - App Sometimes Doesn't Launch select "Restart Web Server"under the Develop tab - "Disk Quota Exceeded" You've exceeded the 75 GB limit in your home. See our documentation under "Best-Practices" for tips on keeping your /home under quota - "Bad Request" The browser is trying to load a previously cached page that can no longer be found. Paste the address [ ood.explorer.northeastern.edu ] in the browser search bar and reload the page.

## GET HELP FROM RESEARCH COMPUTING

Send an email to rchelp@northeastern.edu Visit our Documentation https://rc-docs.northeastern.edu/en/latest/index.html and our website for more detailed information on the topics here and more.

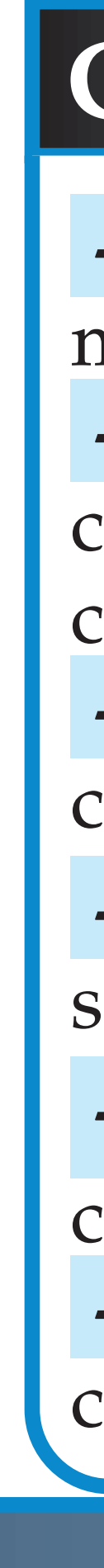

| nmand | Function              | Example                       |  |  |
|-------|-----------------------|-------------------------------|--|--|
|       | list files in direc-  | ls /courses/CHEM5641.202      |  |  |
|       | tory                  |                               |  |  |
| na    | show hidden files     | ls -lha /home/waldo           |  |  |
|       | change directory      | cd /courses/BINF6400.2025     |  |  |
|       | move from to          | mv /scratch/curie.m/file.te   |  |  |
|       | rename from to        | mv file file-off              |  |  |
|       | copy from to          | cp barnacles.txt /courses/B   |  |  |
|       | concatenate           | cat filename.txt              |  |  |
| lir   | make directory        | mkdir homework                |  |  |
| )     | find pattern          | grep "search pattern"file-to- |  |  |
| b     | prints first 10 lines | head filename                 |  |  |
|       | prints last 10 lines  | tail filename                 |  |  |
| 1     | print working di-     | pwd                           |  |  |
|       | rectory               |                               |  |  |
|       | compare two files     | diff file1 file2              |  |  |
|       | permanently delete    | rm old-data.txt               |  |  |
|       | disk space used       | du -h –max-depth=1 /home      |  |  |
| l     | manual                | man ls                        |  |  |
|       |                       |                               |  |  |

| n/] | bash |
|-----|------|
| -   |      |

# heres where the code runs bowtie2 -h

| - Interactive Job Using srun |      |         |    |         |      |           |  |  |  |  |
|------------------------------|------|---------|----|---------|------|-----------|--|--|--|--|
| srun                         | -t   | 3:00:00 | -p | courses | -pty | /bin/bash |  |  |  |  |
| - Check Job Status           |      |         |    |         |      |           |  |  |  |  |
| squeue -u username           |      |         |    |         |      |           |  |  |  |  |
| - Check Partition Status     |      |         |    |         |      |           |  |  |  |  |
| squeue -p courses            |      |         |    |         |      |           |  |  |  |  |
| - Check Partition info       |      |         |    |         |      |           |  |  |  |  |
| sinfo -p courses             |      |         |    |         |      |           |  |  |  |  |
| - Cancel A Job               |      |         |    |         |      |           |  |  |  |  |
| scancel slurmjobid           |      |         |    |         |      |           |  |  |  |  |
| - Working With Modules       |      |         |    |         |      |           |  |  |  |  |
| modu                         | le l | ist     |    |         |      |           |  |  |  |  |
| module avail                 |      |         |    |         |      |           |  |  |  |  |
| module load                  |      |         |    |         |      |           |  |  |  |  |
| module remove                |      |         |    |         |      |           |  |  |  |  |
| module –help                 |      |         |    |         |      |           |  |  |  |  |